## 프린트 드라이버 수동설치

Window 8 / Windows 10 자동설치로 드라이버가 잡히지 않는 경우 수동설치

\* 웹 브라우저 (<u>www.fujixerox.co.kr</u>) 접속 후 지원 및 다운로드 이동.

| Fuji Xerox 고객 지원 × +                                               |                 |
|--------------------------------------------------------------------|-----------------|
| ← → C ☆ ▲ 주의 요함   onlinesupport.fujixerox.com/setupSupport.do?cid= | 6&ctry_code=KR⟨ |
| FUJI Xerox 🌍                                                       | <b>喜(韓</b> 國    |
|                                                                    | 십등록             |
| 홈 > 고객 지원                                                          |                 |
| 지원 및 드라이버                                                          |                 |
| 해당 제품의 이름이나 번호를 입력하여 주십시오.                                         |                 |
| 2<br>2020 장비 명칭을 입력 (숫자부분만 입력)<br>3                                | 검색 >            |
| DocuCentre SC2020 장비 명칭과 일치하는 이름 선택                                |                 |
|                                                                    |                 |
|                                                                    |                 |
| FUJI Xerox 🌒                                                       |                 |
| 솔루션   제품   지원 및 다운로드   회사소개   온라인 문의   멤버십등록                       | 대한민국   해외       |
| 홈 > 고객지원 > 드라이버다운로드                                                |                 |
| Docucentre SC2020 드디어머 곳 다준도드                                      | 제품 다시 검색하기      |
|                                                                    |                 |
| 드라이버 온라인 도움말 매뉴얼 유틸리티                                              | 제품교육            |
| 운영 체제 Windows 10 64bit ▼ 언어 한국어 ▼ 자주하는 질문 >                        | +               |
| 권장 다운로드 기                                                          | 서장 후 실행         |
| 64bit Windows 프린트 드라이버 >                                           |                 |
| 버전:6.7.5.1 호환 제품 및 운영체제 > 파일 정보 > 다른 경로로 다운로드 >                    |                 |

## 드라이버 수동 설치

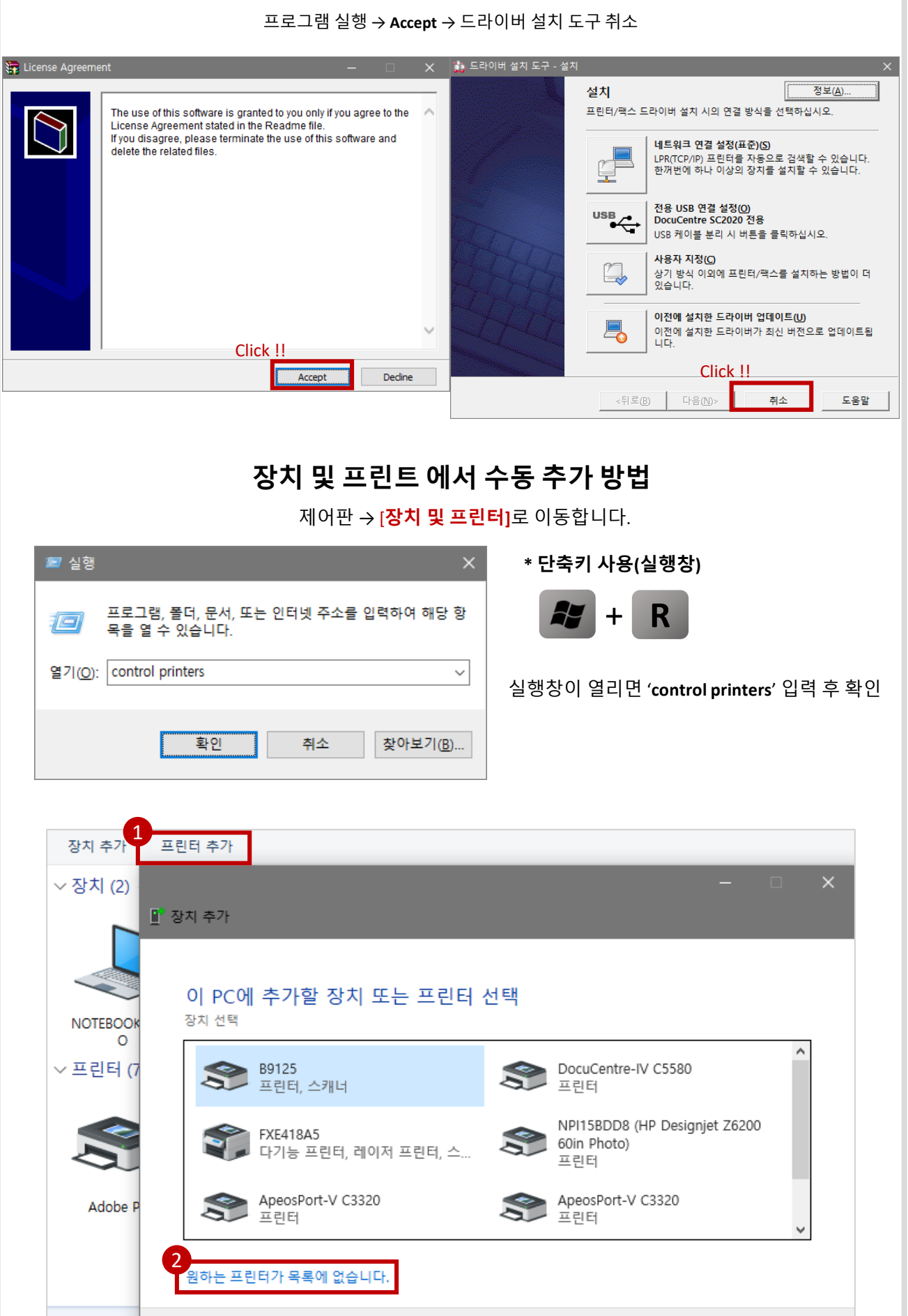

다음(<u>N</u>)

취소

|                                                                                   | · 터 찾기                                                                                                    |
|-----------------------------------------------------------------------------------|----------------------------------------------------------------------------------------------------|
| ○내 프린터는 구형입니다                                                                     | 다. 찾도록 도와주십시오.( <u>R</u> )                                                                                                    |
| ○ 이름으로 공유 프린터                                                                     | 선택( <u>S</u> )                                                                                                    |
| 01. uuu                                                                           | 찾아보기( <u>R</u> )                                                                                                    |
| ଏା: <del>ww</del> computerna<br>http://computerna                                 | me#printername 또는<br>ame/printers/printername/.printer                                                                                             |
| ○ TCP/IP 주소 또는 호스                                                                 | 트 이름으로 프린터 추가([)                                                                                                    |
| ○ Bluetooth, 무선 또는 너                                                              | 네트워크 검색 가능 프린터 추가(L)<br>페리 프 데트 에크 프리티 프레이어                                                                                                    |
|                                                                                   | 신데 또는 데드워크 프인터 <u>구가(U)</u>                                                                                                    |
|                                                                                   | Click !!                                                                                                    |
|                                                                                   | 다음( <u>N</u> ) 취소                                                                                                    |
|                                                                                   | ×                                                                                                    |
| 🖶 프린터 추가                                                                          |                                                                                                    |
| 프린터 포트 선택                                                                         |                                                                                                    |
| 프린터 포트는 컴퓨터가 3                                                                    | 프린터와 정보를 교환할 수 있도록 해줍니다.                                                                                                    |
| ④ 기존 포트 사용(U);                                                                    | LPT1: (프린터 포트) 🗸                                                                                                    |
| ○새 포트 만들기(C):                                                                     |                                                                                                    |
| 포트 종류:                                                                            | Adobe PDF Port                                                                                                    |
|                                                                                   |                                                                                                    |
|                                                                                   |                                                                                                    |
|                                                                                   |                                                                                                    |
|                                                                                   |                                                                                                    |
|                                                                                   | Click !!                                                                                                    |
|                                                                                   | Click !!<br>다음(Ŋ) 취소                                                                                                    |
| 디스크에                                                                              | Click !!<br>다음(N) 취소<br>서 설치 X                                                                                                    |
| 디스크에<br>- 🖶 프린터 추기                                                                | Click !!<br>다음(N) 취소<br>서 설치 X<br>제조 업체의 설치 디스크를 삽입하고, 아래에서 올바른 확인                                                                                 |
| · 🖶 프린터 추기<br>프린터 드리                                                              | Click !!<br>다음(N) 취소<br>서 설치 X<br>제조 업체의 설치 디스크를 삽입하고, 아래에서 울바른 확인<br>드라이브를 선택하십시오. 취소                                                             |
| · 🖶 프린터 추기<br>프린터 드리<br>모로                                                        | Click !!   다음(N) 취소   서 설치 X   제조 업체의 설치 디스크를 삽입하고, 아래에서 올바른 확인   드라이브를 선택하십시오. 취소                                                                 |
| 다                                                                                 | Click !!   다음(N) 취소   서 설치   서 설치 ×   제조 업체의 설치 디스크를 삽입하고, 아래에서 올바른<br>드라이브를 선택하십시오. 확인   취소 취소                                                    |
|                                                                                   | Click !!   다음(N) 취소   서 설치 ×   제조 업체의 설치 디스크를 삽입하고, 아래에서 올바른<br>드라이브를 선택하십시오. 확인   취소 취소                                                           |
| 다                                                                                 | Click !!   다음(N) 취소   서 설치 ×   제조 업체의 설치 디스크를 삽입하고, 아래에서 올바른 확인   로라이브를 선택하십시오. 취소   복사할 제조업체 파일 위치(C): 2                                          |
| 다                                                                                 | Click !!   다음(N) 취소   서 설치 X   제조 업체의 설치 디스크를 삽입하고, 아래에서 울바른 확인   로라이브를 선택하십시오. 취소   복사할 제조업체 파일 위치(C): 지:   本: 오 아보기(B)                           |
| 다                                                                                 | Click !!   다음(N) 취소   서 설치   세조 업체의 설치 디스크를 삽입하고, 아래에서 올바른 확인   로라이브를 선택하십시오. 취소   복사할 제조업체 파일 위치(C): 취소   복새할 제조업체 파일 위치(C): 2   복내 2   보이보기(B) 1 |
| 다.<br>- 린타 주7<br>프린타 드리<br>중 _ 목록<br>설치<br>제조업체<br>Adobe<br>Fuji Xerox<br>Generic | Click !!   다음(N) 취소   서 설치 ×   체조 업체의 설치 디스크를 삽입하고, 아래에서 올바른 확인   르라이브를 선택하십시오. 취소   복사할 제조업체 파일 위치(C): 취소   복·** 오이보기(B)                          |

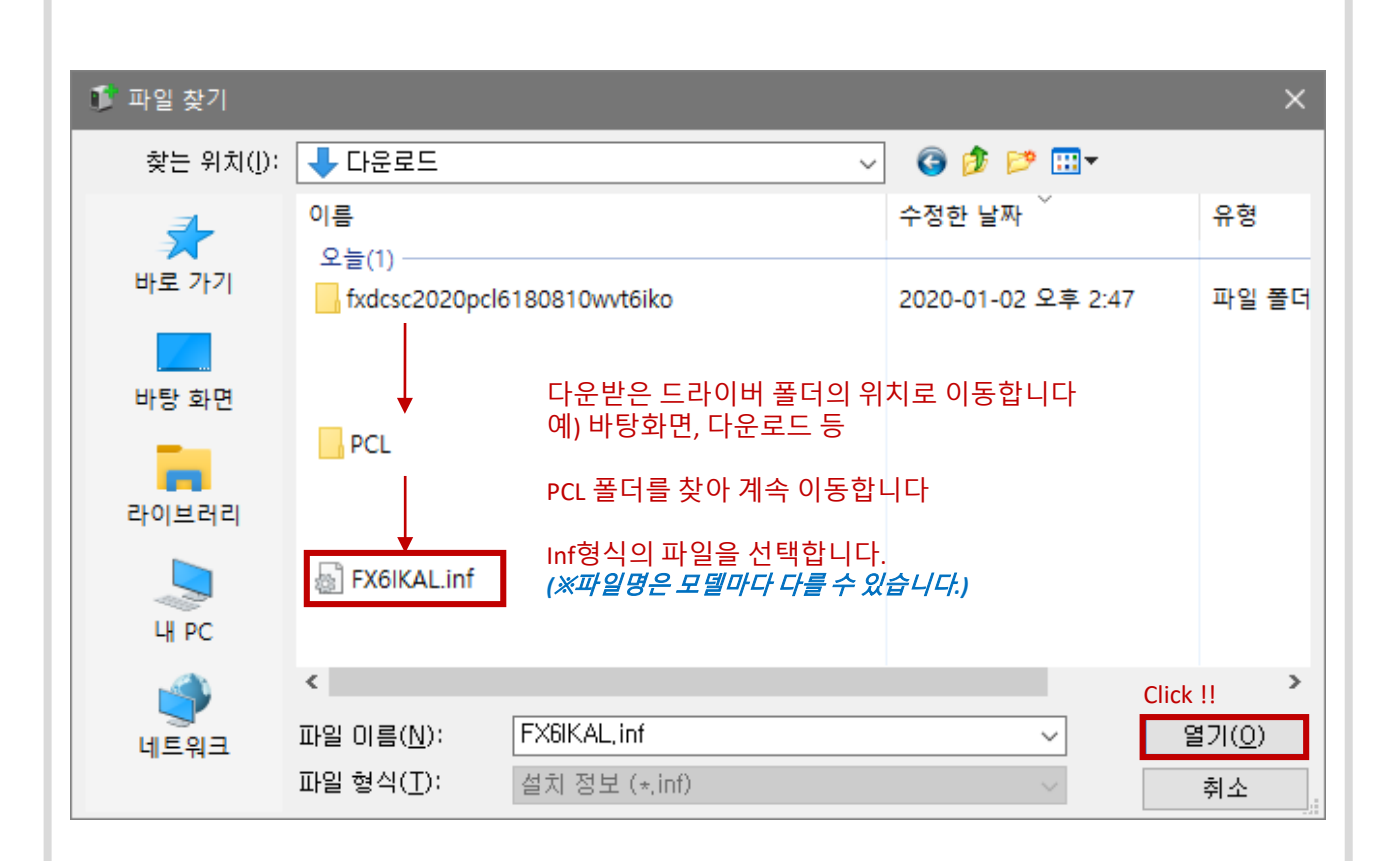

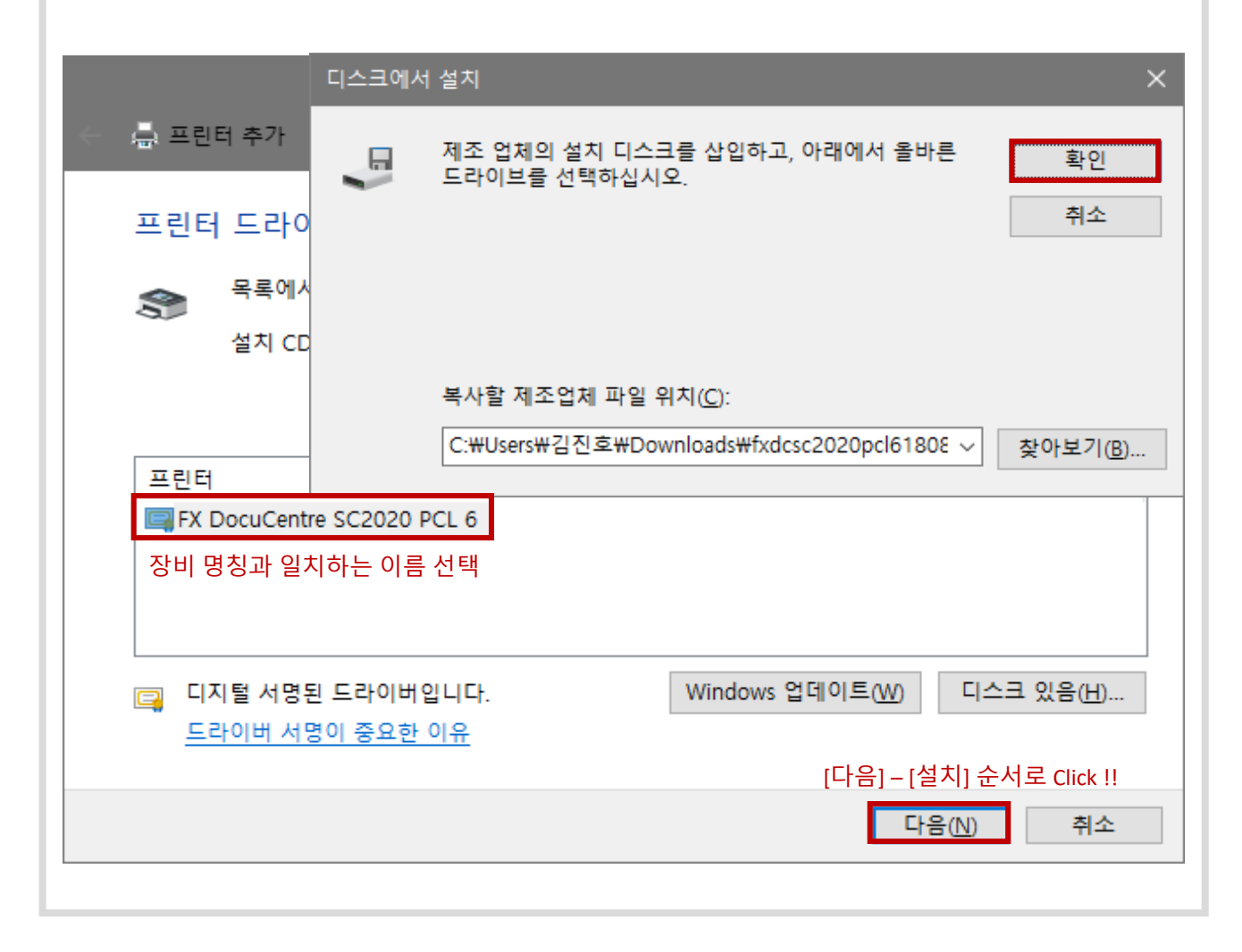

|                                                                                         |                                                                             | × |
|-----------------------------------------------------------------------------------------|-----------------------------------------------------------------------------|---|
| 프린터 공유                                                                                  |                                                                             |   |
| 이 프린터를 공유하려면 공유 여<br>있습니다. 공유 이름은 다른 네.                                                 | 이름을 제공해야 합니다. 제안된 이름을 사용하거나 새 이름을 입력할 수<br>트워크 사용자가 볼 수 있습니다.               |   |
| ●공유 안 함( <u>O</u> ) Check !!                                                            |                                                                             |   |
| ○사용자 네트워크의 다른 사용                                                                        | 용자가 찾아서 사용할 수 있도록 이 프린터 공유( <u>S</u> )                                      |   |
| 공유 이름( <u>H</u> ):                                                                      |                                                                             |   |
| 위치(L):                                                                                  |                                                                             | ] |
| 설명( <u>C</u> ):                                                                         |                                                                             |   |
|                                                                                         |                                                                             |   |
|                                                                                         |                                                                             |   |
|                                                                                         | 다음( <u>N</u> ) 취소                                                           |   |
|                                                                                         |                                                                             |   |
| ·                                                                                       |                                                                             | × |
|                                                                                         |                                                                             | ļ |
| FX DocuCentre SC202                                                                     | 0 PCL 6을(를) 추가했습니다.                                                         |   |
| FX DocuCentre SC2020                                                                    | 0 PCL 6을(를) 추가했습니다.                                                         |   |
| FX DocuCentre SC2020<br>☑기본 프린터로 설정(D)                                                  | 0 PCL 6을(를) 추가했습니다.<br>Check !!                                             |   |
| FX DocuCentre SC2020<br>☑기본 프린터로 설정(D)                                                  | 0 PCL 6을(를) 추가했습니다.<br>Check !!                                             |   |
| FX DocuCentre SC2020<br>☑기본 프린터로 설정(D)                                                  | 0 PCL 6을(를) 추가했습니다.<br>Check !!                                             |   |
| FX DocuCentre SC2020                                                                    | 0 PCL 6을(를) 추가했습니다.<br>Check !!                                             |   |
| FX DocuCentre SC2020                                                                    | 0 PCL 6을(를) 추가했습니다.<br>Check !!                                             |   |
| FX DocuCentre SC2020<br>☑ 기본 프린터로 설정(D)<br>프린터가 제대로 작동하고 있는                             | 0 PCL 6을(를) 추가했습니다.<br>Check !!<br>-지 확인하거나 프린터에 대한 문제 해결 정보를 보려면 테스트 페이지를  |   |
| FX DocuCentre SC2020<br>☑ 기본 프린터로 설정(D)<br>프린터가 제대로 작동하고 있는<br>인쇄하십시오.<br>테스트 페이지 인쇄(P) | 0 PCL 6을(를) 추가했습니다.<br>Check !!<br>- 지 확인하거나 프린터에 대한 문제 해결 정보를 보려면 테스트 페이지를 |   |
| FX DocuCentre SC2020<br>☑ 기본 프린터로 설정(D)<br>프린터가 제대로 작동하고 있는<br>인쇄하십시오.<br>테스트 페이지 인쇄(P) | 0 PCL 6을(를) 추가했습니다.<br>Check !!<br>:지 확인하거나 프린터에 대한 문제 해결 정보를 보려면 테스트 페이지를  |   |

## 프린트 드라이버 수동설정

설치된 프린트 드라이버의 포트를 등록하여 장비로 출력을 가능하게 하는 작업입니다.

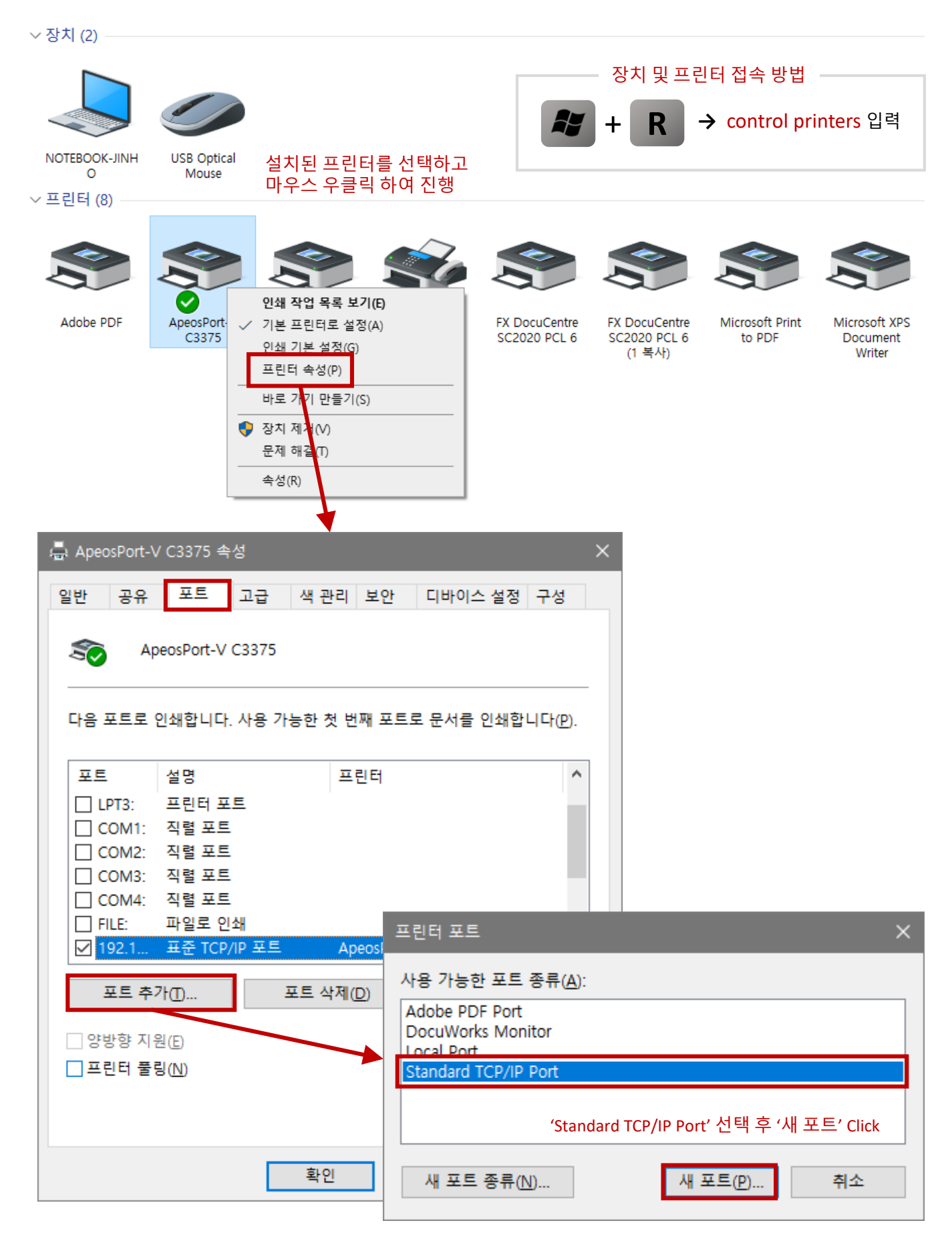

## 프린트 드라이버 수동설정

| 표준 TCP/IP 프린터 포트 추가 마   | 법사                                                                |
|-------------------------|-------------------------------------------------------------------|
| 어떤 장치의 포트를 추가하          | 시겠습니까?                                                            |
| 원하는 장치의 프린터 이름          | 를 또는 IP 주소, 및 포트 이름을 입력하십시오.                                      |
| 프린터 이름 또는 IP 주소(        | A): 프린트 장비의 IP번호 입력 예) 192.168.0.100                              |
| 포트 이름(P):               | 위에서 IP입력시 자동 입력됨                                                  |
|                         | 프린트 장비의 IP번호 확인 방법은 장비마다 다르기<br>때문에 모를 경우 담당 엔지니어 or 사무실로 연락하여 확인 |
|                         |                                                                   |
|                         |                                                                   |
|                         |                                                                   |
|                         | < 뒤로( <u>B</u> ) 다음( <u>N</u> ) > 취소                              |
|                         | ♣ ApeosPort-V C3375 속성 ×                                          |
|                         | 일반 공유 포트 고급 색관리 보안 디바이스설정 구성                                      |
| 표준 TCP/IP 프린터 포트 추가 마법사 | ×                                                                 |
| 표준 TCP/                 | /IP 프린터 포트 추가 마법사 완료                                              |
| 다음 특징을 기                | 가진 포트를 선택했습니다.                                                    |
| SNMP:                   | ୍ୟା                                                               |
| 프로토콜:                   | LPR, lp                                                           |
| 장시:<br>포트 이름:           | 192.168.0.150<br>192.168.0.150 1 색 포트(P) <sup>2</sup> 닫기          |
| 어댑터 종류:                 | FUJI XEROX DocuCentre SC2020                                      |
|                         | D) 포트 구성(C)                                                       |
| 이 마법사를 위                | 완료하려면 [마침]을 클릭하십시오.                                               |
|                         | < 뒤로® 마침 취소 드라이버 설정 완료                                            |
|                         | 3<br>확인 취소 적용(A)                                                  |